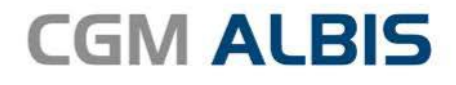

# **HZV UPDATE -**

DOKUMENTATION

Synchronizing Healthcare

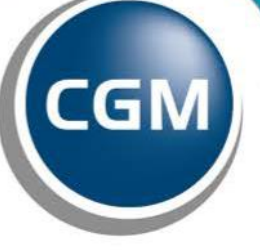

CompuGroup Medical

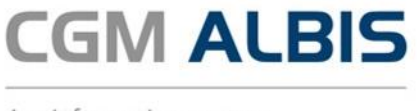

# Hausarztzentrierte Versorgung BKK Bayern

Inhaltsverzeichnis

| 1 | Lei | stungskatalog aktualisieren                                                           | 3 |  |
|---|-----|---------------------------------------------------------------------------------------|---|--|
| 2 | Arz | zneimittelmodul                                                                       | 3 |  |
|   | 2.1 | Arzneimittelempfehlung                                                                | 3 |  |
|   | 2.2 | Anzeige der Arzneimittel mit der Rabattkategorie Grün und Blau in ifap praxisCENTER 3 | 4 |  |
|   | 2.3 | Kombinierte, vereinfachte Wirkstoff/Namenssuche                                       | 6 |  |
| 3 | Ve  | rordnungsdatenexport                                                                  | 7 |  |
| 4 | Da  | tum Vertragsbeginn                                                                    | 8 |  |

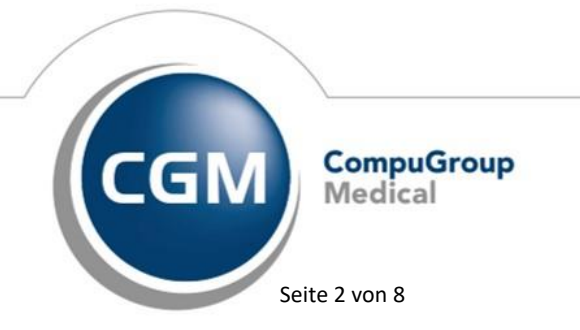

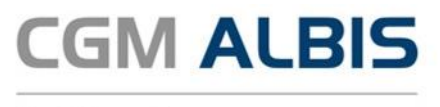

## 1 Leistungskatalog aktualisieren

Damit Ihnen die aktuellen Ziffern des Leistungskatalogs des Vertrags zur Hausarztzentrierten Versorgung zur Verfügung stehen, ist es notwendig, den Leistungskatalog zu aktualisieren. Um den Leistungskatalog zu aktualisieren, gehen Sie bitte in CGM ALBIS über den Menüpunkt Stammdaten Direktabrechnung Hausarztzentrierte Versorgung Aktualisieren. Mit Betätigen des Druckknopfes Ja und weiterem Befolgen der Bildschirmanweisungen wird Ihr Leistungskatalog des Vertrages zur Hausarztzentrierten Versorgung automatisch aktualisiert.

#### Wichtiger Hinweis:

#### Bitte beachten Sie, dass die Aktualisierung einige Zeit in Anspruch nehmen kann! Wir empfehlen Ihnen, die Aktualisierung möglichst am Ende der Sprechstunde und an Ihrem Hauptrechner durchzuführen!

Bitte führen Sie anschließend eine Scheindatenaktualisierung durch. Gehen Sie hierzu in CGM ALBIS über den Menüpunkt Direktabrechnung Hausarztzentrierte Versorgung Scheindaten aktualisieren. Wählen Sie im folgenden Dialog das Quartal, für welches Sie die Scheindaten aktualisieren möchten und bestätigen Sie den Dialog mit OK.

# 2 Arzneimittelmodul

#### 2.1 Arzneimittelempfehlung

Die Verordnung bestimmter Präparate soll im Rahmen des Vertrages zur Hausarztzentrierten Versorgung vermieden werden. Die Informationen, welches Präparat Sie verordnen möchten, werden an das sogenannte HÄVG Prüfmodul übermittelt. Das HÄVG Prüfmodul prüft, ob zu diesem Präparat Arzneimittelempfehlungen vorliegen. Sobald die Übermittlung, die Überprüfung und die Rückgabe erfolgt sind, wird Ihnen auf dem Rezept durch einen roten Druckknopf der entsprechende Status signalisiert:

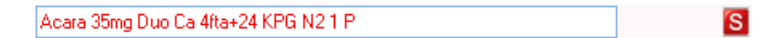

Möchten Sie anschließend das Rezept drucken, speichern oder spoolen, so erscheint automatisch der Dialog zur Arzneimittelempfehlung:

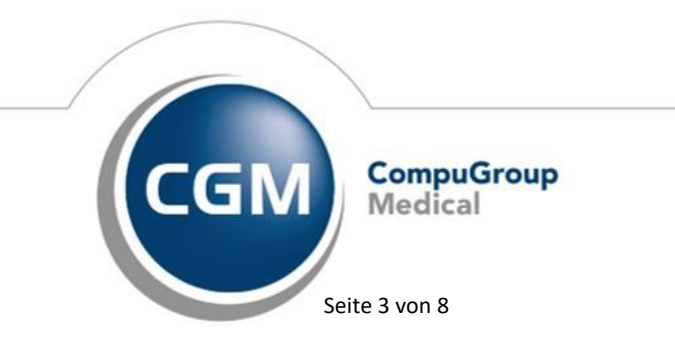

Synchronizing Healthcare

Stand Dezember 2019

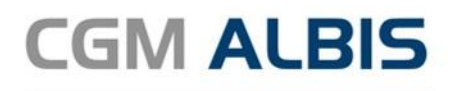

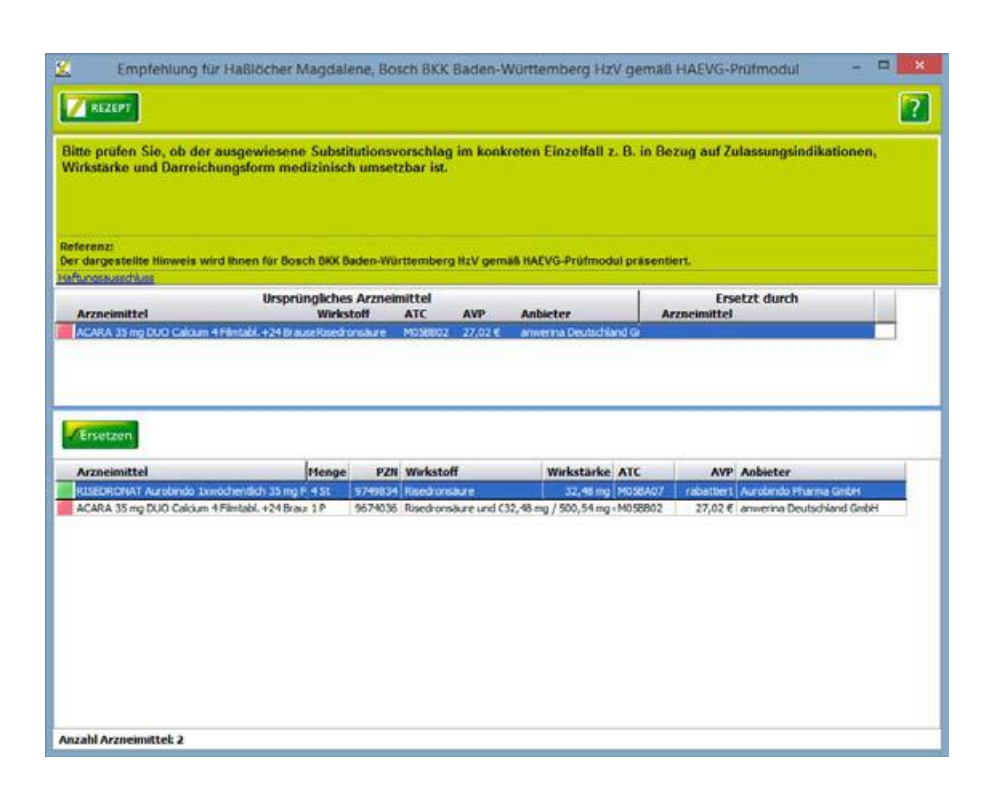

Im unteren Bereich haben Sie jetzt die Möglichkeit, eine Arzneimittelempfehlung zu markieren und über den Druckknopf Ersetzen für das Ersetzen vorzubereiten. Um das ursprüngliche Präparat mit der Arzneimittelempfehlung zu ersetzen, betätigen Sie bitte den Druckknopf Rezept.

#### 2.2 Anzeige der Arzneimittel mit der Rabattkategorie Grün und Blau in ifap praxisCENTER 3

Sie haben die Möglichkeit im ifap praxisCENTER 3 das Suchergebnis der Arzneimittel so zu filtern, dass Ihnen nur noch Arzneimittel der Rabattkategorie Grün und Blau angezeigt werden. Befinden Sie sich im ifap praxisCENTER 3, so können Sie bei Patienten, die in den Vertrag zur Hausarztzentrierten Versorgung eingeschrieben sind, die Filterung temporär über das Setzen des Schalters Rabattfilter aktiv einschalten:

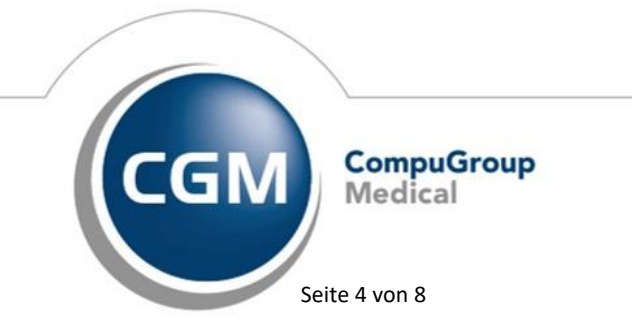

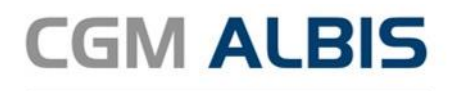

| 🔀 ifap prax                          | isCENTER® - 3.23.0.3190 - Datenstand       | 15.04.20   | 17 - ALBIS -     | ifap Ho    | tline 089 / 3                | 24 409 119         | - |                                                                                                    | ×          |
|--------------------------------------|--------------------------------------------|------------|------------------|------------|------------------------------|--------------------|---|----------------------------------------------------------------------------------------------------|------------|
| Datei Recherchen Sortieren nach Reze | pt Extras Hilfe                            |            |                  |            |                              |                    |   |                                                                                                    |            |
|                                      |                                            | <b>Y</b> - |                  |            |                              | i 🛒                | ? | i:fo                                                                                                    | ?**)       |
|                                      |                                            |            | nur rabattierte  | e Präparat | e anzeigen<br>Nur rebettiort | A tikel anaziran   |   |                                                                                                    |            |
| Q simvastatin                        | Produktrecherche: Simvastatin   Mylan dura | •          | Reimporte aus    | sblenden   | Nur rabattiert               | e Artikel anzeigen |   | FEED                                                                                                    | BACK       |
| Produktrecherche                     | R H Bezeichnung<br>Simvastatin dura 10mg   | D/<br>FT   | Schnellfilter ve | erwalten   |                              | **/**              |   | RV PK                                                                                                    | 0,0        |
| Produktgruppen                       | Simvastatin dura 10mg                      | FTA        | 50 St            | N2         | R 3 €                        | 12,42              | = | <b>~</b>                                                                                                    | 5,0 A      |
| Simvastatin I Mylan dura             | Simvastatin dura 10mg                      | FTA        | 100 St           | N3         | R3 €                         | 14,04              | = | ×                                                                                                    | 5,0 C      |
| Simvastatin ratiopharm               | Simvastatin dura 20mg                      | FTA        | 30 St            | N1         | R3 €                         | 12,59              | - | <b>~</b>                                                                                                    | 5,0 D      |
| Sinvastaan nadopilarin               | Simvastatin dura 20mg                      | FTA        | 50 St            | N2         | R3 €                         | 12,51              | - | <b>~</b>                                                                                                    | 0,0 F      |
|                                      | Simvastatin dura 20mg                      | FTA        | 100 St           | N3         | R3 €                         | 14,03              | - | <b>~</b>                                                                                                    | 0,0 G      |
|                                      | Simvastatin dura 40mg                      | FTA        | 30 St            | N1         | R3 €                         | 14,15              | - | <b>~</b>                                                                                                    | 5,0 H      |
|                                      | Simvastatin dura 40mg                      | FTA        | 50 St            | N2         | R3 €                         | 16,59              | - | <ul> <li>Image: A second second s</li></ul> | 5,0 j      |
|                                      | Simvastatin dura 40mg                      | FTA        | 100 St           | N3         | R3 €                         | 22,71              | - | ×                                                                                                    | 5,0 K<br>L |

Möchten Sie, dass die Suchergebnisse immer direkt ausschließlich Präparate der Rabattkategorien Grün und Blau enthalten, dann können Sie dies über den Menüpunkt Optionen Patientenfenster, auf dem Register Verordnungen aktivieren. Setzen Sie bitte hierzu im Bereich <u>HZV</u> den Schalter Rabattfilter aktivieren:

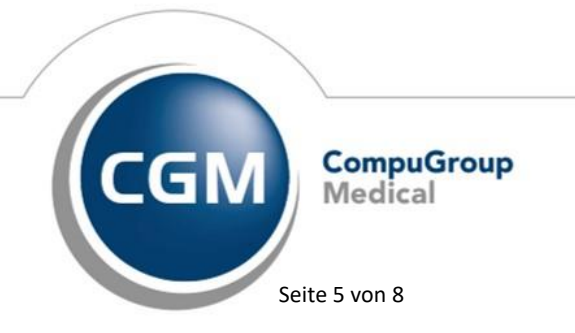

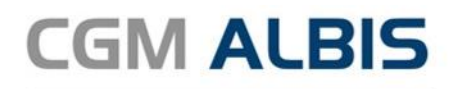

| Anzeige                                                                                                    | Aufteilung                    | Drucken                 | Chipkarte | Größe/Stil   | Zuordnunger |
|----------------------------------------------------------------------------------------------------|-------------------------------|-------------------------|-----------|--------------|-------------|
| Nach Öffnen Stammo                                                                                            |                               | atenanzeige             | Ver       | Verordnungen |             |
| Hinweise Arzneim<br>immer<br>bei Alternativen<br>nie<br>Optionen Medika<br>I Existenzprüfu<br>I Existenzprüfu | AMDB u.<br>kleine Liste       | Verordnungs -<br>center |           |              |             |
| (keine Kennz<br>Zuzahlungsb                                                                                   | eichnung der<br>efreiungsgren | ze)                     |           |              |             |

#### 2.3 Kombinierte, vereinfachte Wirkstoff/Namenssuche

Über die Funktionstaste F4 sind die Wirkstoff- und Namenssuche kombiniert und werden in genau der Reihenfolge durchgeführt. Wird über diese Suche ein Wirkstoff gefunden, so werden nur die Ergebnisse der Wirkstoffsuche aufgelistet. Wird über diese Suche kein Wirkstoff gefunden, so wird direkt ohne weitere Aktion automatisch die Namenssuche durchgeführt. Dies ermöglicht Ihnen über die Funktionstaste F4 in einem Schritt einfach nach Präparaten der Rabattkategorie grün oder nach Präparaten der Rabattkategorie blau zu suchen.

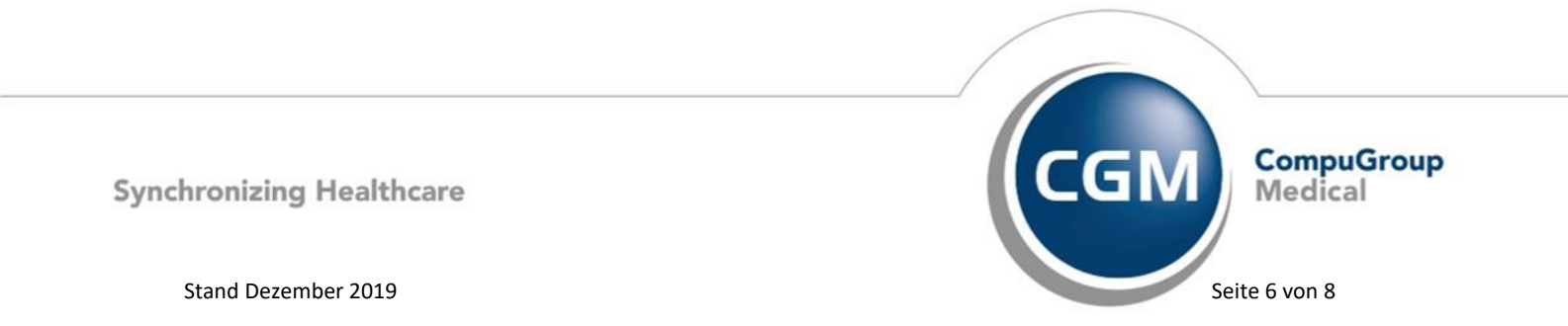

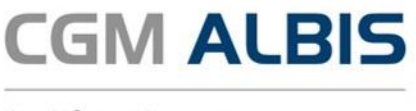

### 3 Verordnungsdatenexport

Mit der aktuellen CGM ALBIS Version stellen wir Ihnen einen separaten Verordnungsdatenexport zur Verfügung. Über den Menüpunkt Abrechnung Verordnungsdatenexport Hausarztzentrierte Versorgung... erscheint folgender Dialog:

| Prüflauf         | () Testve  | ersand  |       | () Versa  | and      |   |
|------------------|------------|---------|-------|-----------|----------|---|
| eit<br>• Quartal | 4/17       | ~       |       |           |          |   |
| O Zeitraum von   | 4/17       | ~       | bis   | 4/17      | ~        |   |
| auch bereits e   | xportierte | Verordn | unger | 1         |          |   |
| rzte             |            |         |       |           |          |   |
| Einzelversand    |            | 52_BW   | Dr. I | med. Beat | e Baden  | ~ |
| O Sammelversar   | nd         | BSNR:   | 5211  | 11100 K   | (V-Nr: 0 | ~ |
| ☑ 52_BW Dr.      | med. Beat  | e Baden |       |           |          |   |

Im Bereich <u>Erstellen</u> wählen Sie den entsprechenden Vertrag, für den Sie einen Verordnungsdatenexport erstellen möchten. Zusätzlich wählen Sie hier ob ein Prüflauf, ein Testversand oder ein Versand der Verordnung durchgeführt werden soll.

| Prüflauf    | Die zu exportierenden Verordnungen werden durch das Prüfmodul der HÄVG auf Fehler überprüft.                                                                                   |
|-------------|----------------------------------------------------------------------------------------------------|
| Testversand | Die zu exportierenden Verordnungen werden Testweise an das Rechenzentrum der HÄVG<br>übermittelt. Dies dient dazu, die Verbindung zu testen.                                   |
| Versand     | Die fehlerfreien Verordnungen werden final an das Rechenzentrum der HÄVG übermittelt. Nach erfolgreicher Übermittlung werden diese in CGM ALBIS als exportiert gekennzeichnet. |

Im Bereich Zeit wählen Sie bitte den Zeitraum, für welchen der Verordnungsdatenexport durchgeführt werden soll.

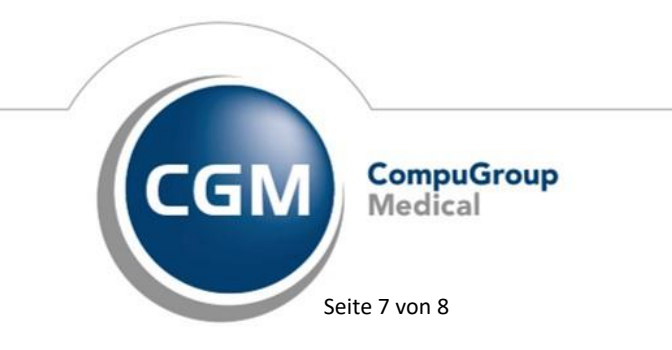

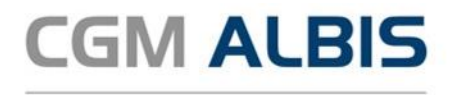

QuartalHier können Sie ein einziges Quartal für den Verordnungsdatenexport auswählen.ZeitraumMöchten Sie mehr als ein Quartal exportieren, so wählen Sie hier bitte das von Quartal, sowie das bis<br/>Quartal für den Export aus.

Wurde für den gewählten Zeitraum bereits ein Versand erfolgreich durchgeführt, steht Ihnen im Bereich Zeit die Schaltfläche auch bereits exportierte Verordnungen zur Verfügung. Ist diese Schaltfläche aktiviert, so werden für den zuvor gewählten Zeitraum auch die Verordnungen mit herangezogen, die bereits als exportiert gekennzeichnet wurden.

Im Bereich Ärzte können Sie zwischen Einzelversand und Sammelversand wählen.

| Einzelversand                                                              | Der Verordnungsdatenexport wird für den hier gewählten Arzt durchgeführt.                                                                                                    |  |  |  |  |  |  |
|----------------------------------------------------------------------------|----------------------------------------------------------------------------------------------------|--|--|--|--|--|--|
| Sammelversand                                                              | Hier selektieren Sie die Betriebsstätte für welche Sie den Verordnungsdatenexport<br>durchführen möchten. Durch aktivieren/deaktivieren der Häkchen vor den Erfassern, können<br>Sie wählen welcher Arzt mit in den Sammelversand aufgenommen werden soll.                                                                                       |  |  |  |  |  |  |
| Hinweis<br>Bitte beachter<br>gewählten Erf<br>Verordnungsd<br>entsprechend | n Sie, dass die Sammelabrechnung nur vollständig durchgeführt wird, wenn bei allen<br>assern auch Verordnungsdaten vorliegen. Liegen bei einem der gewählten Erfasser keine<br>laten vor, erscheint eine Hinweismeldung (wie auch bei dem Einzelversand) worin<br>die Erfasser aufgeführt werden. Der Versand wird an dieser Stelle abgebrochen. |  |  |  |  |  |  |

# 4 Datum Vertragsbeginn

In der letzten CGM ALBIS Version konnte es in bestimmten Konstellationen vorkommen, dass bereits bei der Beantragung einer HZV Teilnahme fälschlicherweise der Vertragsbeginn gesetzt wurde. Dies haben wir in der aktuellen CGM ALBIS Version für Sie korrigiert.

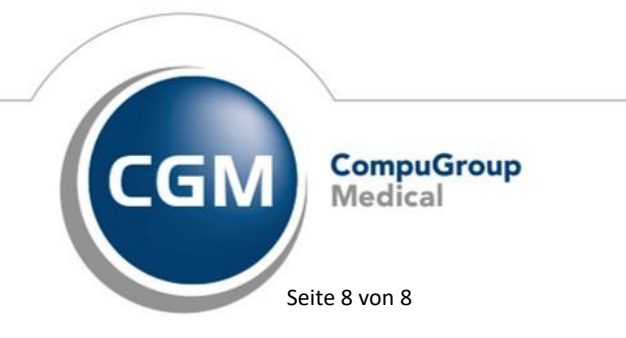